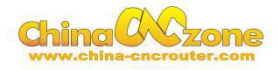

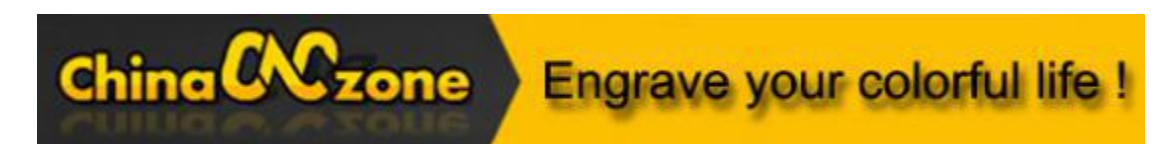

# Steel structure high precision 4th axis installation instructions -MACH3 USB

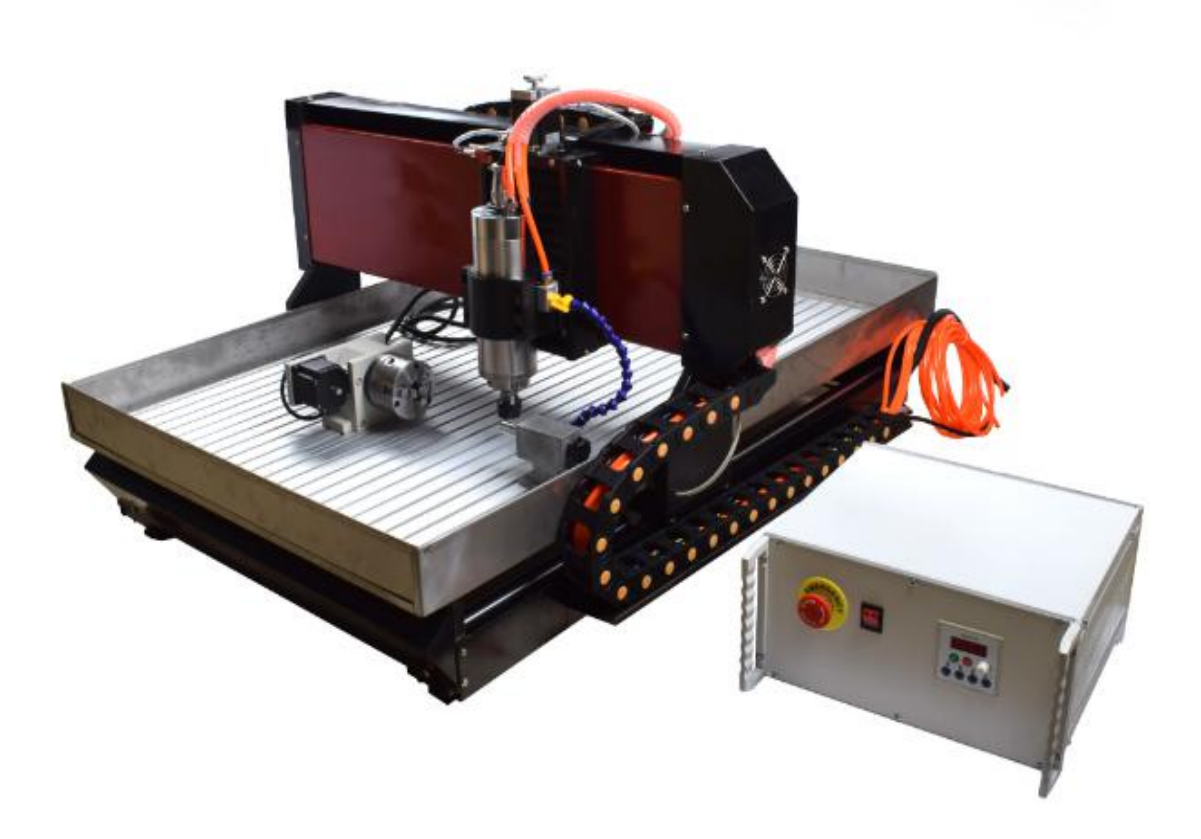

### Scotle Technology Group Limited------Chinacncnzone

Address: 038-068 2F Handmade Culture Street, Phase III, Shuike Road,

Bantian, Longgang, Shenzhen, China

Website: www.chinacnczone.comwww.china-cncrouter.com

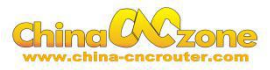

Step1 Install the 4th axis on the machine table

## 1 The 4th axis is shown below:

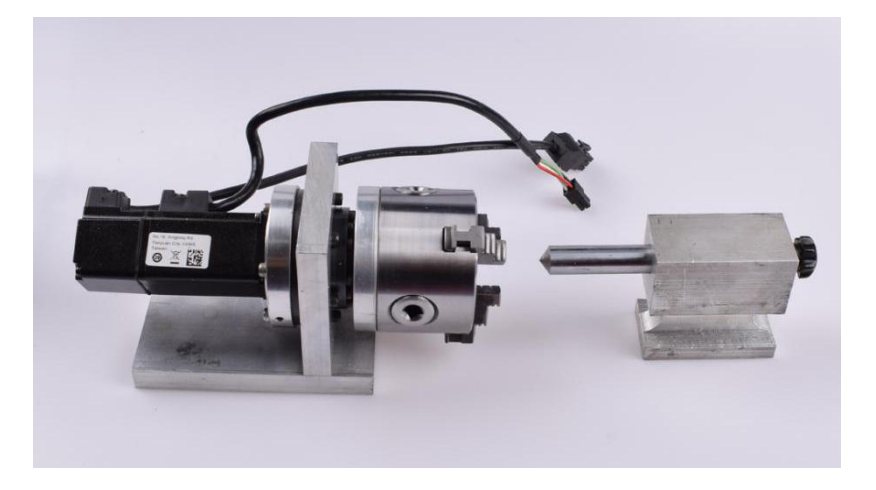

2 The 4th axis is fixed on the worktable with several clamps

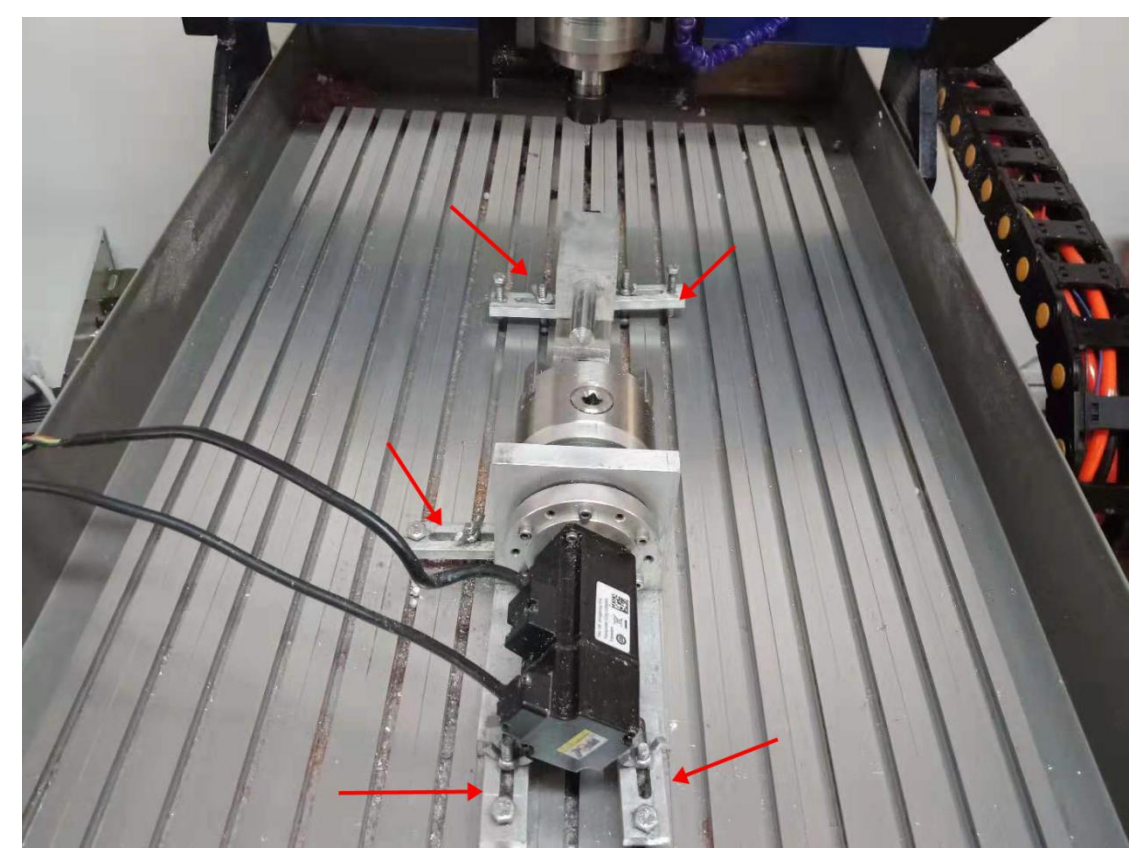

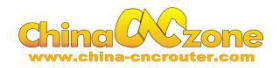

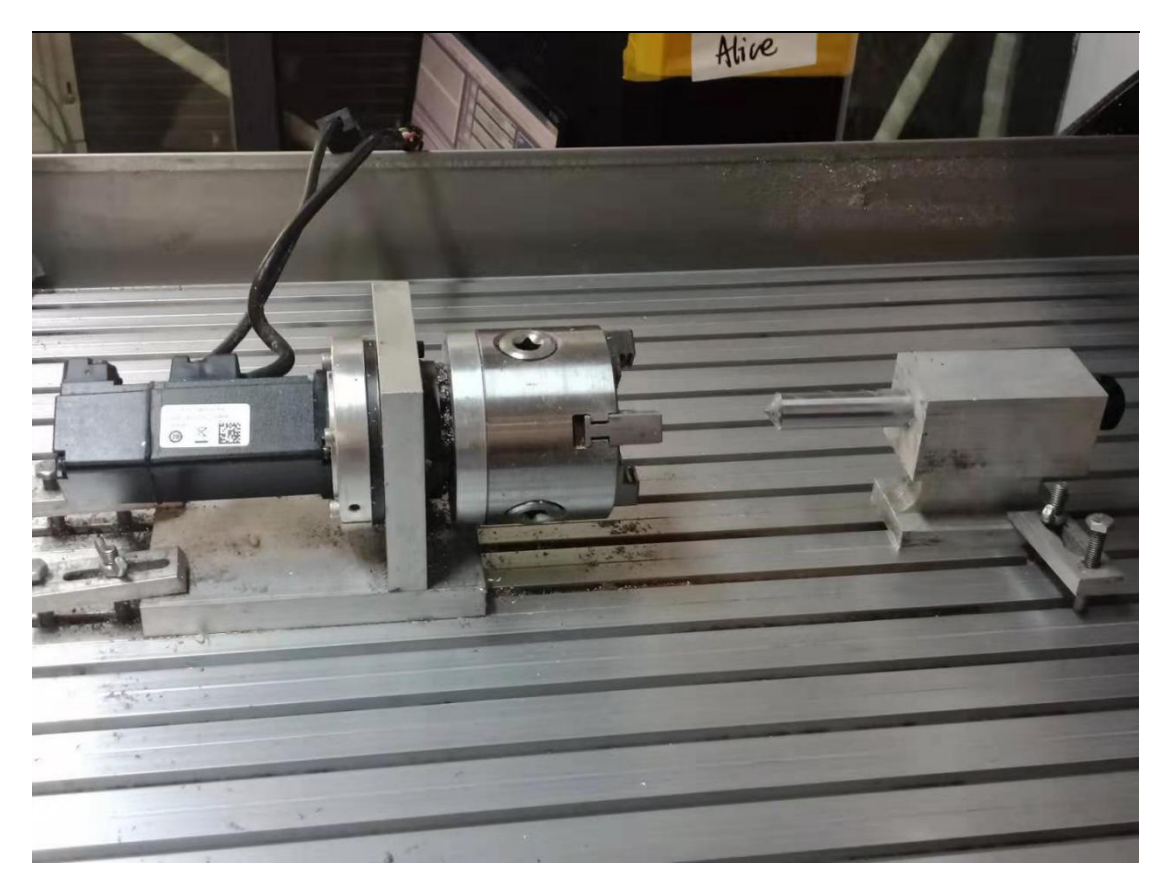

3 Connect the two wires of the 4th axis to the interface of the

#### controller

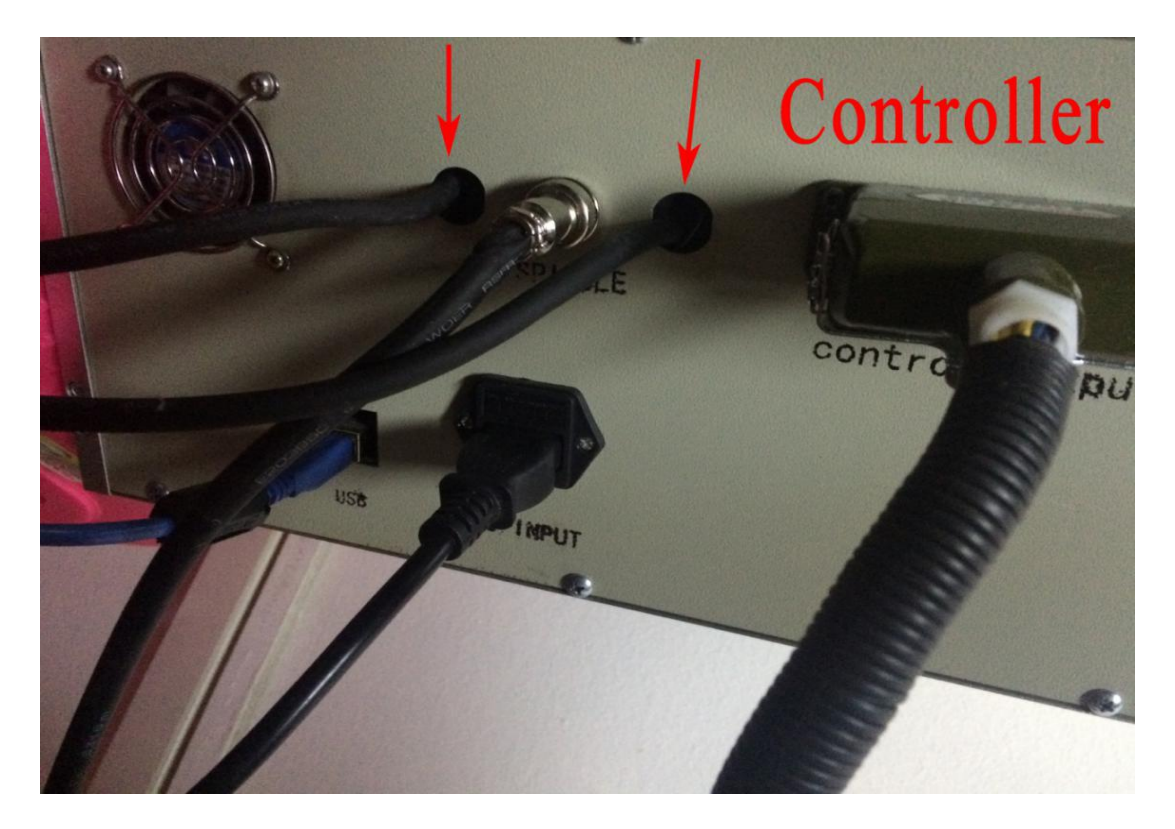

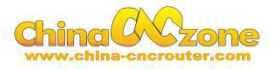

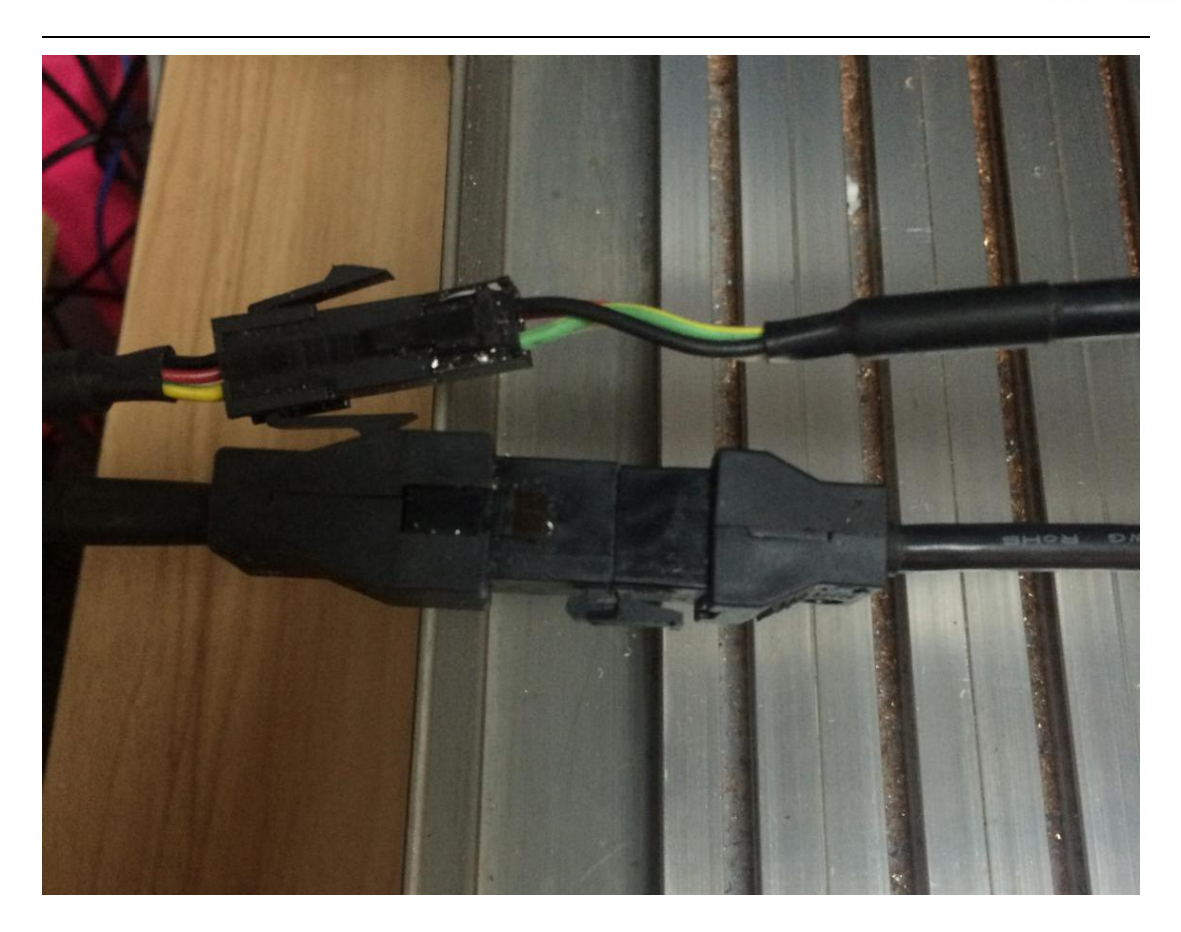

## Step2 Mach3 installation and setting

### **1 Download MACH3**

Download MACH3 from our official website

wwww.china-cncrouter.comor you can directly install MACH3 from CD,

or get from the seller.

### 2 Install MACH3

Do not choose parallel port driver

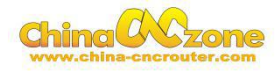

| Select Packages<br>Flease select the program features that                                                                                                    | you want to install.                                                                                           |
|----------------------------------------------------------------------------------------------------|----------------------------------------------------------------------------------------------------|
| Progran Features<br>Parallel Port Driver<br>V Nizards<br>XML's<br>LazyCan<br>Screen sets<br>Standard Mach3Turn screen<br>Standard Mach3Mill screen<br>Standard Mach3 Plasma screen | Installs the Parallel Port Driver.<br>This is not needed for external<br>motion control devices.<br>( 328 KB ) |
| Total space required: 39.5 MB                                                                                                    | :k Mext > Cancel                                                                                               |

After installation finished ,Connect USB cable between controller box

and computer. Copy NcUsbPod.dll from USB card driver file to

MAC3/PlugIns file .This file to enable USB motion card.

| 名称 ^                                                                                                    | 修改日期                                                                                        | 类型                                                                 | 大小                                                |                                                                                                    |
|----------------------------------------------------------------------------------------------------|---------------------------------------------------------------------------------------------|--------------------------------------------------------------------|---------------------------------------------------|----------------------------------------------------------------------------------------------------|
| NcUsbPod.dll                                                                                                    | 2018/1/15 16:13                                                                             | 应用程序扩展                                                             | 420 KB                                            |                                                                                                    |
| EXHC-MKX-V drive V2.58.4.zip                                                                                                    | 2018/6/11 14:34                                                                             | 好压 ZIP 压缩文件                                                        | 197 KB                                            |                                                                                                    |
| 1+ (F:) Program Files IVIACHS                                                                                                    | Plugins                                                                                     |                                                                    |                                                   | <b>T</b>                                                                                                   |
| + (F:) Program Files MACHS                                                                                                    | ▶ Plugins                                                                                   |                                                                    |                                                   | • •                                                                                                    |
| + (F:) Program Files → MACHS<br>共享 ▼ 新建文件夹                                                                                             | ◆ PlugIns<br>修改日期                                                                           | 光刑                                                                 | */\                                               | • •                                                                                                    |
| + (r:) Program Files → MIACH3<br>共享 ▼ 新建文件夹<br>称                                                                                       | Plugins 修改日期                                                                                | 类型                                                                 | 大小                                                |                                                                                                    |
| H (F;) Program Files → MACH3<br>共享 ▼ 新建文件夹<br>称<br>Flash.dll                                                                           | Plugins 修改日期 2008/7/16 3:01                                                                 | <u>类型</u><br>应用程序扩展                                                | 大小<br>1,070 H                                     | CB                                                                                                    |
| 件 (F:) Program Files → MACH3<br>共享 ▼ 新建文件夹<br>称<br>Flash.dll<br>JoyStick.dll                                                           | Plugins 修改日期 2008/7/16 3:01 2007/9/5 4:33                                                   | 类型<br>应用程序扩展<br>应用程序扩展                                             | 大小<br>1,070 k<br>180 k                            | CB<br>CB                                                                                                   |
| 共享 ▼ 新建文件夹<br>称<br>③ Flash.dll<br>④ JoyStick.dll<br>◎ NcUsbPod.dll                                                                     | Plugins 修改日期 2008/7/16 3:01 2007/9/5 4:33 2016/10/13 9:43                                   | 类型<br>应用程序扩展<br>应用程序扩展<br>应用程序扩展                                   | 大小<br>1,070 H<br>180 H<br>272 H                   | CB<br>CB<br>CB                                                                                             |
| 件(F:) Program Files MACH3<br>共享 ▼ 新建文件夹<br>添<br>↓ Flash.dll<br>↓ JoyStick.dll<br>↓ NcUsbPod.dll<br>↓ PrinterScope.dll                  | Plugins 修改日期 2008/7/16 3:01 2007/9/5 4:33 2016/10/13 9:43 2008/10/26 22:55                  | 类型<br>应用程序扩展<br>应用程序扩展<br>应用程序扩展<br>3 应用程序扩展                       | 大小<br>1,070 k<br>180 k<br>272 k<br>256 k          | CB<br>CB<br>CB<br>CB<br>CB                                                                                 |
| 供 (F:) Program Files → MACH3<br>共享 ▼ 新建文件夹<br>S称<br>S Flash.dll<br>S JoyStick.dll<br>NcUsbPod.dll<br>PrinterScope.dll<br>TurnDiags.dll | Plugins 修改日期 2008/7/16 3:01 2007/9/5 4:33 2016/10/13 9:43 2008/10/26 22:56 2008/10/26 23:33 | 类型<br>应用程序扩展<br>应用程序扩展<br>应用程序扩展<br>の用程序扩展<br>3 应用程序扩展<br>1 应用程序扩展 | 大小<br>1,070 H<br>180 H<br>272 H<br>256 H<br>256 H | <ul> <li>CB</li> <li>CB</li> <li>CB</li> <li>CB</li> <li>CB</li> <li>CB</li> <li>CB</li> <li>CB</li> </ul> |

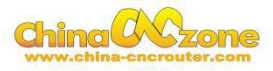

At last, click reset button to keep it green , let machine can normal work.

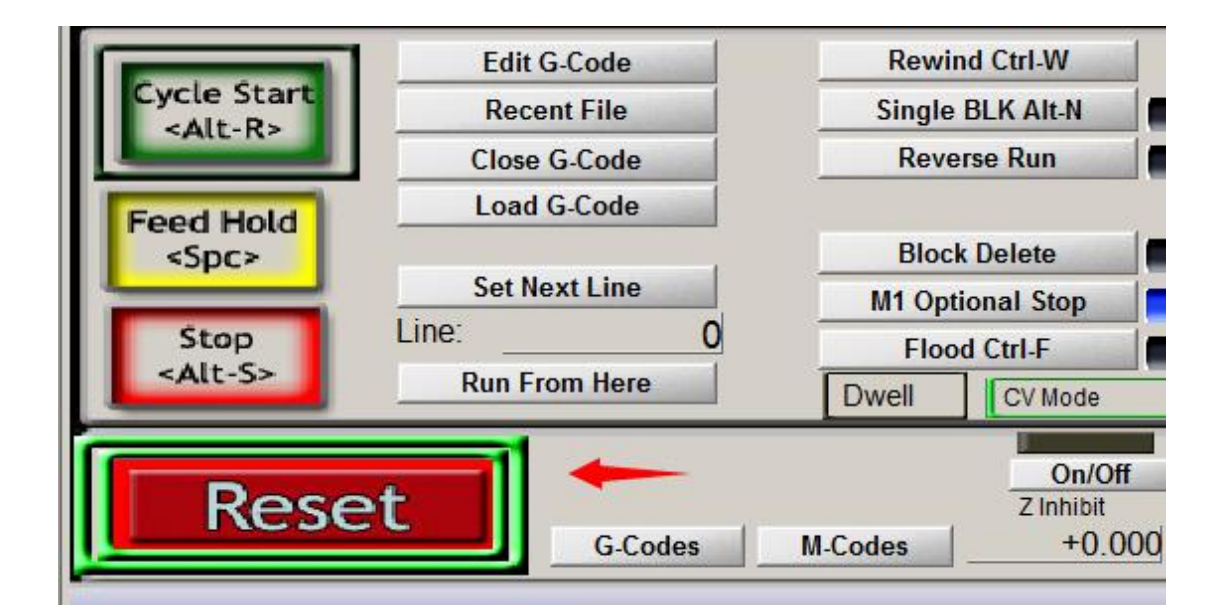

#### 3 Mach3 software setting

#### Method 1:

Copy mach3mill.xml fromSetting file we gave to the filewhere Mach3

installed, The file is used to basic software setting .

| 3 🕨 芯合成V2.38.8 🕨 English Man | ual ► Mach3 config file ► | 4 axis card mk4 | config | + |
|------------------------------|---------------------------|-----------------|--------|---|
| 共享 ▼ 新建文件夹                   |                           |                 |        |   |
| 名称                           | 修改日期                      | 类型              | 大小     |   |
| 🔮 Mach3Mill                  | 2016/10/13 9:43           | XML 文档          | 150 KB |   |

Then all setting will be done, machine ready to work.

#### Method 2: manually setting step by step:

First, X Y Z A Axis output configuration as below, select config, Ports and pins .

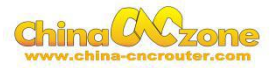

| M C  | ach3 CNC Demo              |            |                          |                 |
|------|----------------------------|------------|--------------------------|-----------------|
| File | Config Function Cfg's View | Wizards Op | perator PlugIn Control H | Help            |
| -    | Select Native Units        | L (Alt-2)  | Tool Path (Alt 4)        | Offsets (Alt.5) |
| -    | Ports and Pins             | i (ritez)  | root i un pric-ij        | onsets (Mes)    |
| Ι.   | Motor Tuning               |            |                          | 1               |
|      | General Config             |            |                          | <u>^</u>        |
|      | System Hotkeys             |            |                          |                 |
|      | Homing/Limits              |            |                          |                 |
|      | ToolPath                   |            |                          |                 |
|      | Slave Axis                 |            |                          |                 |
|      | Backlash                   |            |                          |                 |
|      | Fixtures                   |            |                          |                 |
|      | ToolTable                  |            |                          |                 |
|      | Config Plugins             |            |                          |                 |
|      | Spindle Pulleys            |            |                          |                 |
|      | Safe_Z Setup               |            |                          | <b>.</b>        |
|      | Save Settings              |            |                          |                 |

Then ,make all setting as below:

| Encoder/MPG's                                                                                                    | Spindle Setup                                                                  |                                                                                         |                                                                                                    | Mill Options                                                                                           |
|----------------------------------------------------------------------------------------------------|--------------------------------------------------------------------------------|-----------------------------------------------------------------------------------------|----------------------------------------------------------------------------------------------------|----------------------------------------------------------------------------------------------------|
| Port Setup and Axis Selection Port #1 Port Enable Dx378 Port Entry in Hex 0-9 Kernel Speed C 25000Hz C 35000Hz C 45000Hz C C 65000Hz C 75000Hz C 100khz Note: Software must be restarted and kernel speed is | Motor Outputs<br>Enable:<br>Port<br>Hex 0-9<br>2-9 as inp<br>60000hz<br>motors | Input<br>MaxNC Mode<br>Pro<br>estart if<br>Sherli<br>ModBus<br>TCP Mo<br>Event<br>Servo | Signals<br>Max CL Mode<br>Max NC-10 War<br>gram restart<br>changed<br>ne 1/2 Pulse<br>: InputOutput<br>[ ModBus P:<br>odbus support<br>Driven Seria<br>Serial Link | Output Signals<br>enabled<br>ve Drive<br><sup>mo:</sup><br>Suppo<br>lugIn Supportej<br>1 Co:<br>Feedb: |
|                                                                                                    |                                                                                |                                                                                         |                                                                                                    |                                                                                                    |

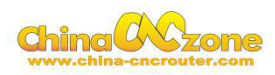

| fort Setu | ip and Axis Se | rection   |          | Inputs  | Input Signa | 12        | output Signais |
|-----------|----------------|-----------|----------|---------|-------------|-----------|----------------|
| Signal    | Enabled        | Step Pin# | Dir Pin# | Dir Low | Step Lo     | Step Port | Dir Port       |
| X Axis    | 4              | 2         | 6        | 4       | 4           | 1         | 1              |
| Y Axis    | 4              | 3         | 7        | 4       | 4           | 1         | 1              |
| Z Axis    | 4              | 4         | 8        | 4       | 4           | 1         | 1              |
| A Axis    | ×              | 5         | 9        | 4       | 4           | 1         | 1              |
| B Axis    | *              | 10        | 11       | 4       | 4           | 0         | 0              |
| C Axis    | *              | 12        | 13       | 4       | 4           | 0         | 0              |
| Spindle   | 4              | 0         | 0        | 4       | 4           | 0         | 0              |
|           |                |           |          |         |             |           |                |

| En       | .coder/MPG's    |                | Spindl          | e Setup       |                   | Mill        | Options        |
|----------|-----------------|----------------|-----------------|---------------|-------------------|-------------|----------------|
| Port Set | up and Axis Sel | lection        | Motor Outp      | uts           | Input Signals     | ·           | Output Signals |
| Signal   | Enabled         | Port #         | Pin Number      | Active Low    | Emulated          | HotKey      |                |
| X ++     | <b>X</b>        | 1              | 0               | 4             | X                 | 0           |                |
| X        | <b>X</b>        | 1              | 0               | 4             | X                 | 0           |                |
| X Home   | 4               | 1              | 0               | 4             | X                 | 0           |                |
| Y ++     | X               | 1              | 1               | X             | X                 | 0           |                |
| ү        | <b>X</b>        | 1              | 1               | X             | X                 | 0           |                |
| Y Home   | 4               | 1              | 1               | 4             | X                 | 0           |                |
| Z ++     | *               | 1              | 2               | X             | X                 | 0           |                |
| z        | X               | 1              | 2               | X             | X                 | 0           |                |
| Z Home   | 4               | 1              | 2               | 4             | X                 | 0           |                |
| A ++     | *               | 1              | 0               | ×             | X                 | 0           |                |
|          | n.n             |                | -               | b.n           | ha                | 1           |                |
|          | Pins 10-13 (    | and 15 are inp | uts. Only these | 5 pin numbers | may be<br>Automat | ed Setup of | Inputs         |

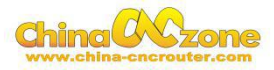

| Enco       | der/MPG's    |                | Spindl          | e Setup       |               | Mill Op      | tions         |
|------------|--------------|----------------|-----------------|---------------|---------------|--------------|---------------|
| Port Setup | and Axis Sel | lection        | Motor Outp      | uts           | Input Signals | 01           | itput Signals |
| Signal     | Enabled      | Port #         | Pin Number      | Active Low    | Emulated      | HotKey       | ~             |
| C          | X            | 1              | 0               | X             | X             | 0            |               |
| C Home     | X            | 1              | 0               | X             | X             | 0            |               |
| Input #1   | X            | 1              | 0               | X             | X             | 0            |               |
| Input #2   | ×            | 1              | 0               | X             | X             | 0            |               |
| Input #3   | ×            | 1              | 0               | X             | X             | 0            |               |
| Input #4   | X            | 1              | 0               | X             | X             | 0            |               |
| Probe      | 4            | 1              | 4               | 4             | 8             | 0            |               |
| Index      | *            | 1              | 0               | X             | 8             | 0            |               |
| Limit Ovrd | *            | 1              | 0               | X             | X             | 0            |               |
| EStop      | 4            | 1              | 5               | 4             | X             | 46           |               |
|            |              | der.           |                 | 1 646         | - Buin        | 5.           | 1020)         |
|            | Pins 10-13 « | and 15 are inp | uts. Only these | 5 pin numbers | may be        |              |               |
|            |              |                |                 |               | [             | 10.0.00      |               |
|            |              |                |                 |               | Automate      | a setup or 1 | nputs         |

| Encoder,       | /MPG's             | Sp.              | indle Setup          | Mi          | 11 Options    |
|----------------|--------------------|------------------|----------------------|-------------|---------------|
| Port Setup and | l Axis Selection   | Motor            | Outputs   Inj        | put Signals | Output Signal |
| Signal         | Enabled            | Port #           | Pin Number           | Active Low  | ~             |
| Enable4        | X                  | 1                | 0                    | X           |               |
| Enable5        | X                  | 1                | 0                    | X           |               |
| Enable6        | X                  | 1                | 0                    | X           |               |
| Output #1      | 4                  | 1                | 0                    | 4           |               |
| Output #2      | 4                  | 1                | 1                    | 4           |               |
| Output #3      | 4                  | 1                | 2                    | 4           |               |
| Output #4      | 4                  | 1                | 3                    | 4           |               |
| Output #5      | 4                  | 1                | 4                    | 4           |               |
| Output #6      | 4                  | 1                | 5                    | 4           |               |
| Charge Pump    | X                  | 1                | 0                    | X           |               |
| Charge Pump2   | X                  | 1                | 0                    | X           | ~             |
| Pin            | s 2 - 9 , 1, 14, 1 | 6, and 17 are ou | ttput pins. No other | pin         |               |

Motor parameter settings, X Y Z Axis setting is completely same, A Axis

## needs to change Settings

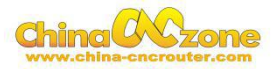

| File | Config Function Cfg's View            | Wizards   | Operator | PlugIn Control | Help            |
|------|---------------------------------------|-----------|----------|----------------|-----------------|
|      | Select Native Units<br>Ports and Pins | l (Alt-2) | Too      | l Path (Alt-4) | Offsets (Alt-5) |
|      | Motor Tuning                          |           |          |                |                 |
|      | General Config                        |           |          |                | <u>^</u>        |
|      | System Hotkeys                        |           |          |                |                 |
|      | Homing/Limits                         |           |          |                |                 |
|      | ToolPath                              |           |          |                |                 |
|      | Slave Axis                            |           |          |                |                 |
|      | Backlash                              | 1 mar     | _        |                |                 |
|      | Fixtures                              |           |          |                |                 |
|      | ToolTable                             |           |          |                |                 |
|      | Config Plugins                        |           |          |                |                 |
|      | Spindle Pulleys                       |           |          |                |                 |
|      | Safe_Z Setup                          |           |          |                | +               |
|      | Save Settings                         |           |          |                |                 |

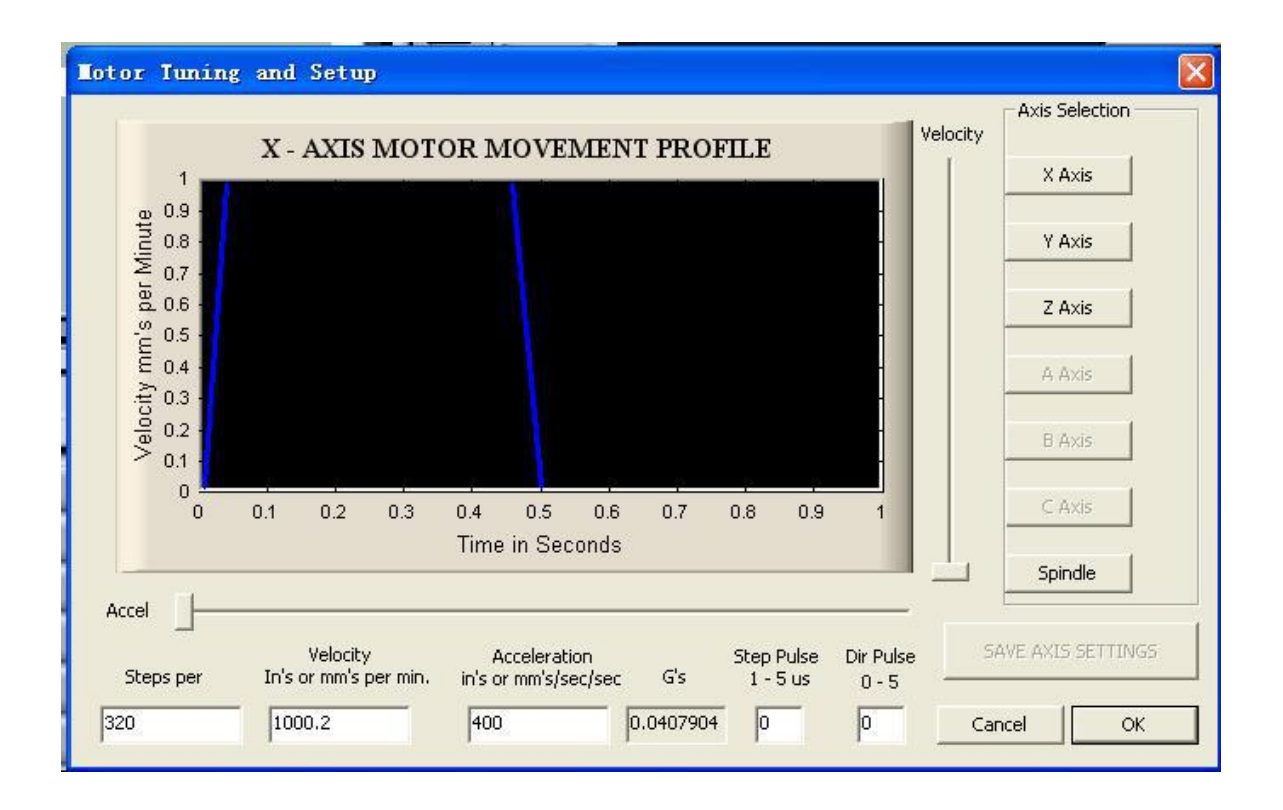

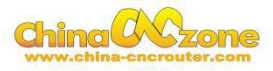

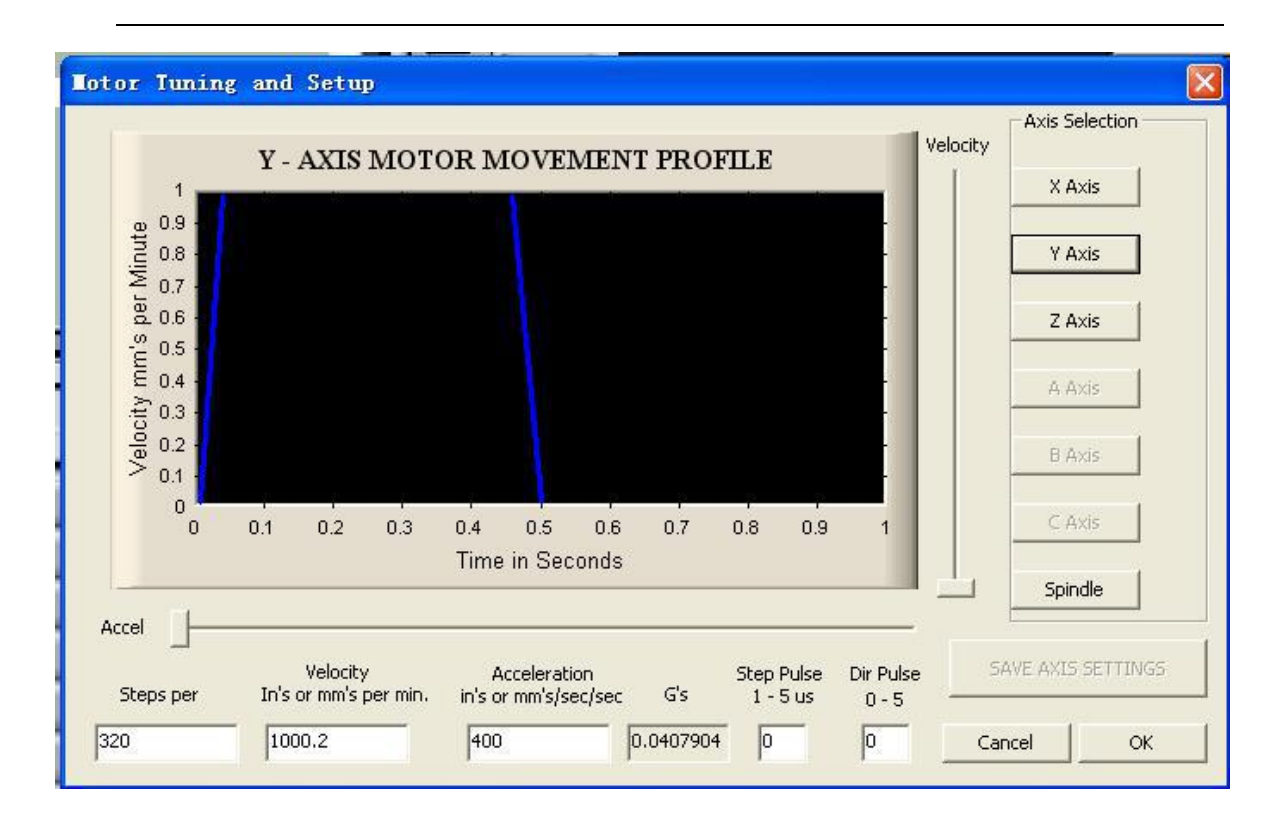

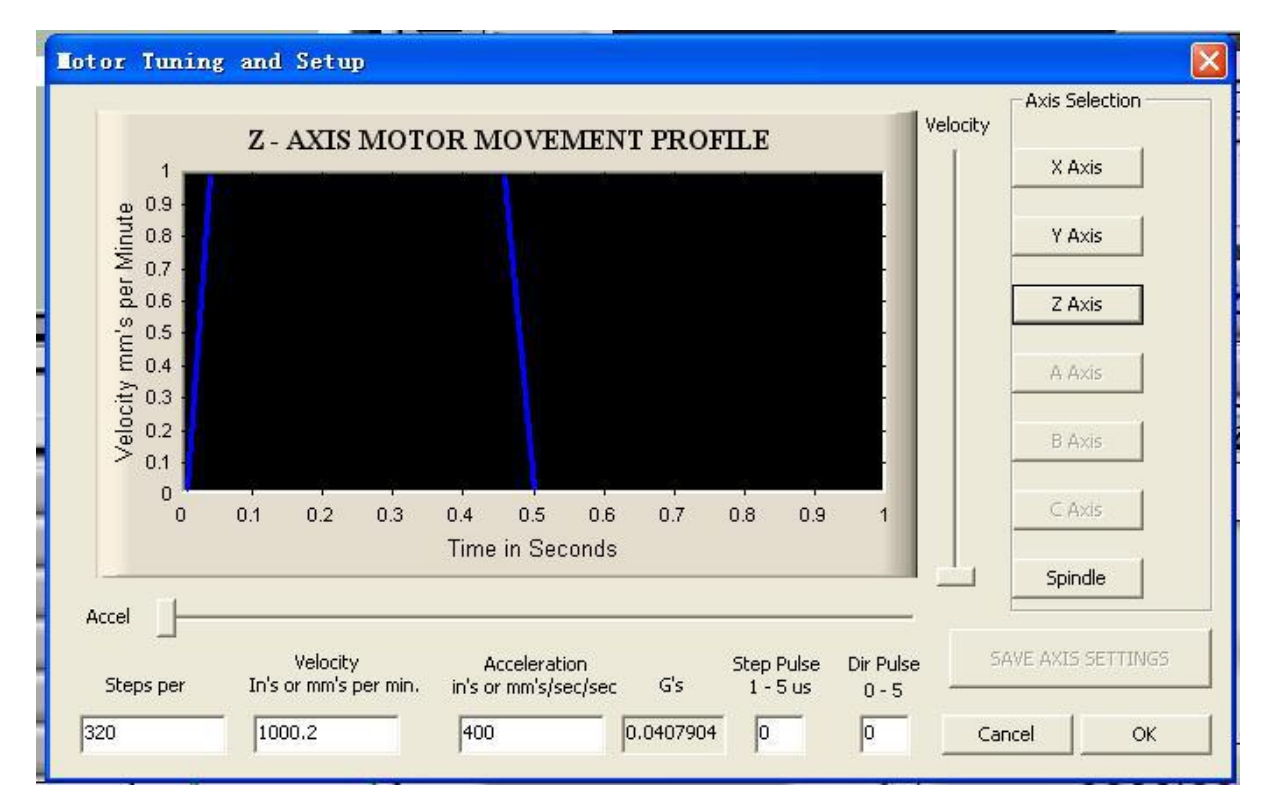

A axis before setting

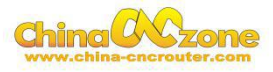

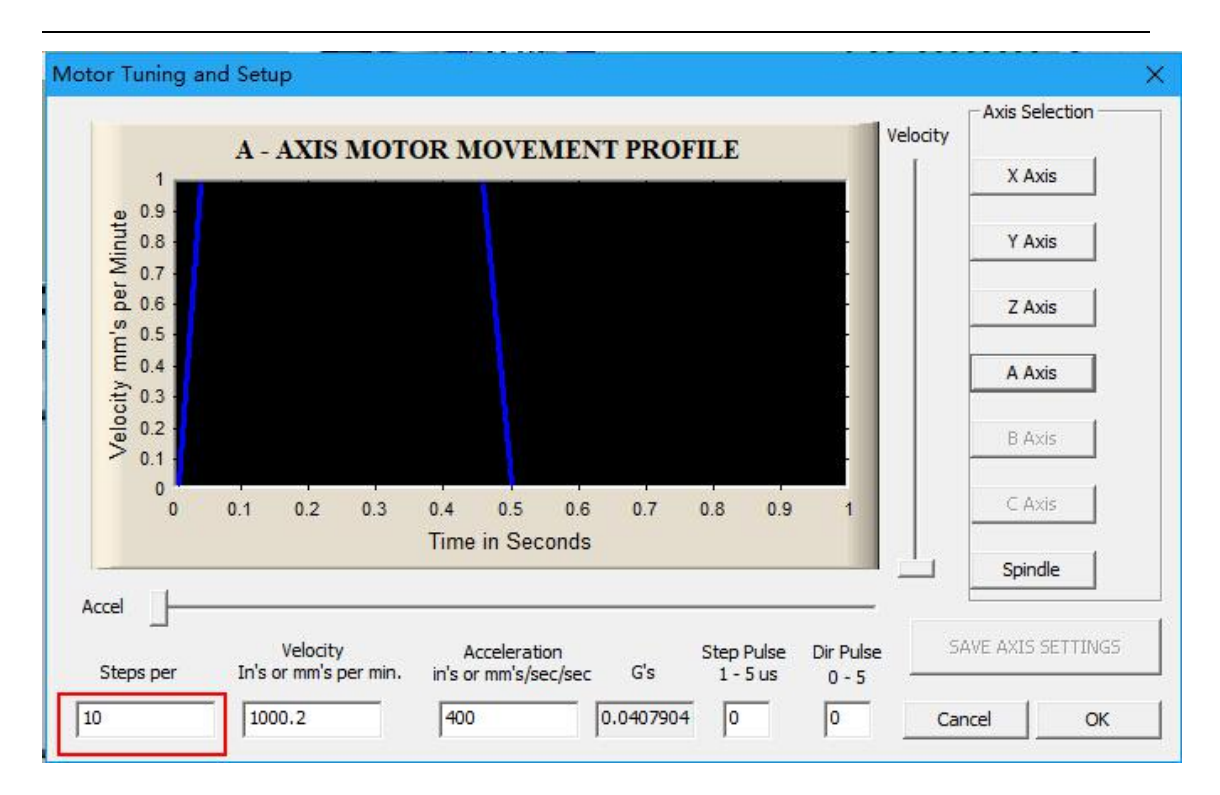

#### Before setting

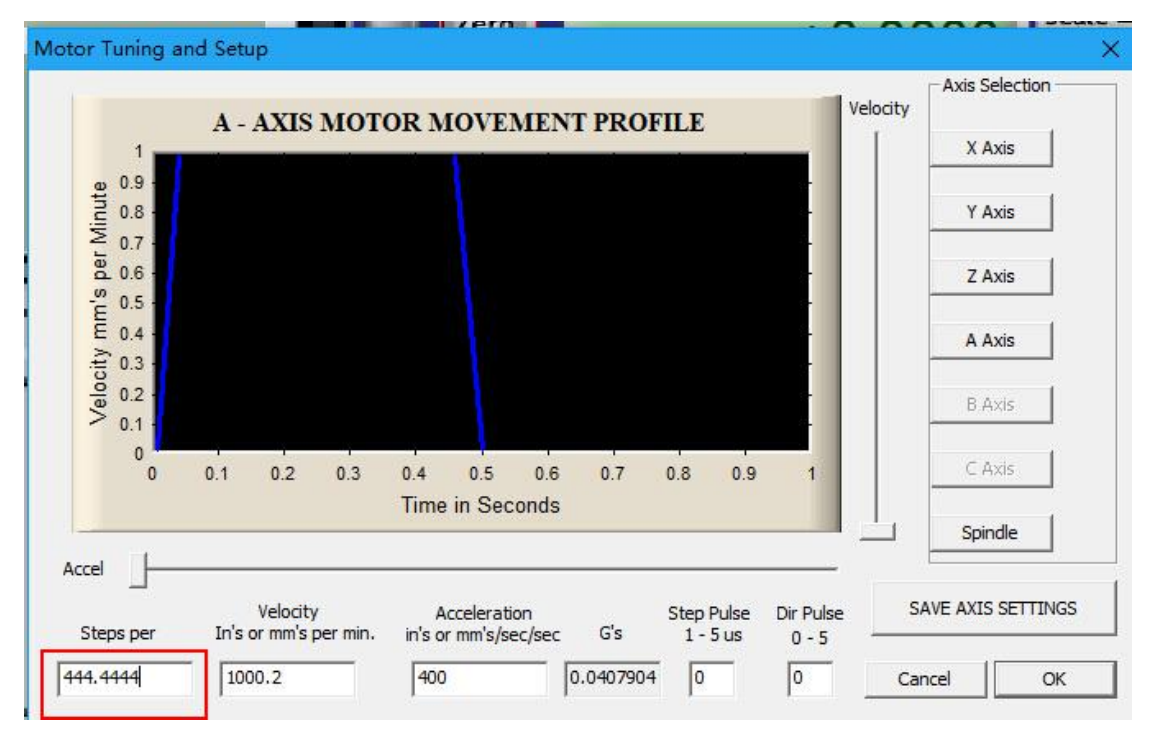

#### Input Signals for mechanical limit, Estop, Probe, Noted: The

machine did not support Motor Home/Soft limit, So no need to set.

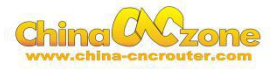

| Signal       | Enabled       | Dort #         | Din Number            | Active Low           | Emulated                  | HotKe | 21/        |        |          |
|--------------|---------------|----------------|-----------------------|----------------------|---------------------------|-------|------------|--------|----------|
| Y TT         | Linabled      | 2              | 1                     | ACTIVE LOW           |                           | 0     | -y         | H      |          |
| X            | 4             | 2              | 1                     | 4                    | X                         | 0     |            |        |          |
| X Home       | *             | 2              | 1                     | 4                    | X                         | 0     |            |        |          |
| V ++         | 4             | 2              | 2                     | 4                    | X                         | 0     |            |        |          |
| v            | 4             | 2              | 2                     | 4                    | X                         | 0     |            |        |          |
| V Home       | ×             | 2              | 2                     | 4                    | ×                         | 0     |            |        |          |
| 7 ++         | 4             | 2              | 3                     | 4                    | X                         | 0     |            |        |          |
|              | Pine 10-12    | -<br>-         | ute Only these        | F ais suchaus        | nu ha                     | 1     |            | *      |          |
|              |               |                |                       |                      | <br>确定                    | 1     | 取消         |        | 应用       |
| C C .        | ·             | D'             | and the second second | -                    |                           |       |            |        |          |
| e Configurat | tion Ports &  | Pins           |                       | the states           |                           |       |            |        | 1        |
| Enco         | oder/MPG's    |                | Spindl                | e Setup              | )<br>Tarant Si = 12-      | Mi    | 11 Opti-   | ons    |          |
| Port Setu    | p and Axis Se | Lection        | Motor Uut             | puts                 | Tubar Signars             |       | Uutp       | ut S   | 1 gnal 5 |
| Signal       | Enabled       | Port #         | Pin Number            | Active Low           | Emulated                  | HotKe | ey 🛛       | *      |          |
| Z ++         | 4             | 2              | 3                     | 4                    | ×                         | 0     |            | =      |          |
| Z            | 4             | 2              | 3                     | 4                    | X                         | 0     |            |        |          |
| Z Home       | ×             | 2              | 3                     | 4                    | X                         | 0     |            |        |          |
| A ++         | ×             | 0              | 0                     | X                    | X                         | 0     | 50)<br>(1) |        |          |
| A            | ×             | 0              | 0                     | X                    | X                         | 0     |            |        |          |
| A Home       | ×             | 0              | 0                     | ×                    | X                         | 0     |            |        |          |
| B ++         | ×             | 0              | 0                     | ×                    | ×                         | 0     |            | -      |          |
|              | Ping 10-13 a  | and 15 are int | uts Only these        | te=<br>5 nin numbers | mar ha                    | 1.    |            | 07.001 |          |
|              |               |                | ,                     | o prin manoura       | ing or                    |       |            |        |          |
|              |               |                |                       |                      | 确完                        | 1     | 面消         |        | டின்⊞    |
|              |               |                |                       |                      |                           |       | 47.71      |        | лин      |
| e Configurat | tion Ports &  | . Pins         | and the second        |                      | and a state of the second |       |            | No.    |          |
| Enco         | oder/MPG's    | 1              | Spindl                | e Setup              | 1                         | Mi    | 11 Opti    | ons    |          |
| Port Setu    | p and Axis Se | election       | Motor Out             | puts                 | Input Signals             |       | Outp       | ut S   | ignals   |
| Signal       | Enabled       | Port #         | Pin Number            | Active Low           | Emulated                  | HotKe | ey 🛛       | *      |          |
| Input #3     | X             | 0              | 0                     | X                    | X                         | 0     |            |        |          |
| Input #4     | X             | 0              | 0                     | X                    | X                         | 0     |            |        |          |
| Probe        | 4             | 2              | 10                    | 4                    | X                         | 0     |            | H      |          |
| Index        | ×             | 0              | 0                     | X                    | X                         | 0     |            |        |          |
| Limit Ovrd   | ×             | 0              | 0                     | ×                    | X                         | 0     | -          |        |          |
| Eften        | 4             | 2              | 16                    | 4                    | X                         | 0     |            |        |          |
| LSIOP        | *             | 0              | 0                     | ×                    | X                         | 0     |            |        |          |
| THC On       |               | U              |                       |                      |                           |       |            |        |          |

**Output Signals:** 

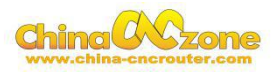

| Encode<br>Port Setup an | r/MPG's<br>nd Axis Selection | Sp<br>  Motor    | indle Setup<br>Outputs   Ing | Mil<br>mut Signals | 1 Options<br>Output Signa |
|-------------------------|------------------------------|------------------|------------------------------|--------------------|---------------------------|
| ignal                   | Enabled                      | Port #           | Pin Number                   | Active Low         | <u> </u>                  |
| Digit Trig              | ×                            | 2                | 0                            | <b>X</b>           | E                         |
| inable1                 | 4                            | 2                | 16                           | 4                  |                           |
| nable2                  | 4                            | 2                | 15                           | 4                  |                           |
| inable3                 | 4                            | 2                | 13                           | 4                  |                           |
| inable4                 | 4                            | 2                | 14                           | 4                  |                           |
| nable5                  | *                            | 2                | 13                           | *                  |                           |
| nable6                  | *                            | 2                | 0                            | ×                  |                           |
| <b>`</b> #1             | 2                            | 2                | 16                           | 2                  | <b>-</b>                  |
| Pi                      | ns 2 - 9 , 1, 14, 16         | 5, and 17 are ou | utput pins. No other         | pin                |                           |

| Encode<br>Port Satur or | r/MPG's<br>ad Avis Salastian | Sp Sp            | indle Setup<br>Outputs   Tra | M Nimola    | Mill Options |  |  |
|-------------------------|------------------------------|------------------|------------------------------|-------------|--------------|--|--|
| fort Setup a            | ad Axis Selection            |                  | outhous   114                | out Signars | and a second |  |  |
| Signal                  | Enabled                      | Port #           | Pin Number                   | Active Low  | <u>^</u>     |  |  |
| Enable4                 | 4                            | 2                | 14                           | 4           |              |  |  |
| Enable5                 | ×                            | 2                | 0                            | ×           | =            |  |  |
| Enable6                 | ×                            | 2                | 0                            | ×           |              |  |  |
| Output #1               | *                            | 2                | 0                            | *           |              |  |  |
| Output #2               | *                            | 2                | 0                            | X           |              |  |  |
| Output #3               | <b>X</b>                     | 2                | 0                            | X           |              |  |  |
| Output #4               | ×                            | 2                | 0                            | ×           |              |  |  |
| Outout #5               | 2                            | 2                | 0                            | *           | <b>T</b>     |  |  |
| Pi                      | ns 2 - 9 , 1, 14, 1          | 6, and 17 are ou | tput pins. No other          | pin         |              |  |  |
|                         |                              |                  |                              |             |              |  |  |
|                         |                              |                  |                              |             |              |  |  |

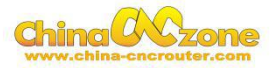

## Spindle speed control as below:

| Spindle speed control                                                                                                    | Motor Outp<br>Spindle                                                                                                    | uts<br>5 Setup | Inp                                                                                                    | it Signals                                                                                                    | w111                                                                                       | Output<br>Option             |
|----------------------------------------------------------------------------------------------------|----------------------------------------------------------------------------------------------------|----------------|----------------------------------------------------------------------------------------------------|----------------------------------------------------------------------------------------------------|--------------------------------------------------------------------------------------------|------------------------------|
| Kelay Colomed Selection<br>For Disable Spindle Rel<br>Clockwize Output 1<br>CCW (N4) Output 2<br>Dutput Signal #'s<br>Flood Wist Control<br>✓ Disable Flood/Mist reDelay<br>Wist Output 4 0<br>Flood Output 3 0<br>Output Signal #'s<br>ModDus Spindle - Use Step/Dir as 4<br>Fanbled Reg 64 64 -<br>Mar ADC Count 16380 | Notor Control<br>Vue Spindle Motor<br>Vue Spindle Motor<br>Vul Control<br>Step/Dir Moto<br>PMMBase Freq. 10<br>Minimum FMM 1 3<br>General Parameters<br>CM Delay Spin UP<br>CCW Delay Spin UP<br>CCW Delay Spin DOWN<br>CCW Delay Spin DOWN<br>CCW Delay Spin DOWN<br>CCW Delay Spin DOWN | Out;           | Special Fu<br>Vas Spi<br>Closed<br>P 0.25<br>Spindle<br>PWM pa<br>Seconds<br>Seconds<br>Seconds<br>Seconds<br>Seconds<br>Seconds<br>Seconds<br>Seconds | nctions<br>ndl+ Feedback<br>Loop Spindle<br>I I I I<br>Speed Avera<br>rameter set<br>Special Op<br>HotYire<br>Lawr W<br>Torch V<br>Torch V | k in Syn<br>Cont<br>D 0.3<br>gi<br>tions, 1<br>Heat fo<br>tode. fr<br>Yolts Cor<br>vato Of | e M<br>Jually<br>or J<br>ats |
|                                                                                                    |                                                                                                    |                |                                                                                                    | 确定                                                                                                    | 1 80                                                                                       | 调                            |

## USB Motion control card configuration

|   | Config Function (                                                                                 | fg's ۱                | View | Wizards   | Operator | PlugIn Control | Help    |         |
|---|---------------------------------------------------------------------------------------------------|-----------------------|------|-----------|----------|----------------|---------|---------|
|   | Select Native<br>Ports and Pins<br>Motor Tuning<br>General Confi<br>System Hotke<br>Homing/Limits | Units<br>;<br>g<br>ys |      | I (Alt-2) |          | I Path (Alt-4) | Offsets | (Alt-5) |
|   | ToolPath<br>Slave Axis<br>Backlash<br>Fixtures<br>ToolTable                                       |                       |      |           |          |                | -       |         |
| l | Config Plugins                                                                                    |                       |      |           |          |                |         |         |
|   | Spindle Pulley<br>Safe_Z Setup.,<br>Save Settings,                                                | s                     |      |           |          |                |         | -       |

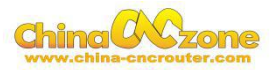

×

| IgIn Control and Activation |                                              |        |  |  |
|-----------------------------|----------------------------------------------|--------|--|--|
| Enabled                     | PlugIn Name                                  | Config |  |  |
| 4                           | Flash-FlashScreen-SWF-PlugIn-A.FenertyBBar   | CONFIG |  |  |
| X                           | JoyStick-JoyStick-PlugInArt-Fenerty-Ver-1.0a | CONFIG |  |  |
| 4                           | NcUsbPod-XHC-Mach3-USB-Motion-Card -         | CONFIG |  |  |

XHC-USB-Motion-Card-V2.58.4

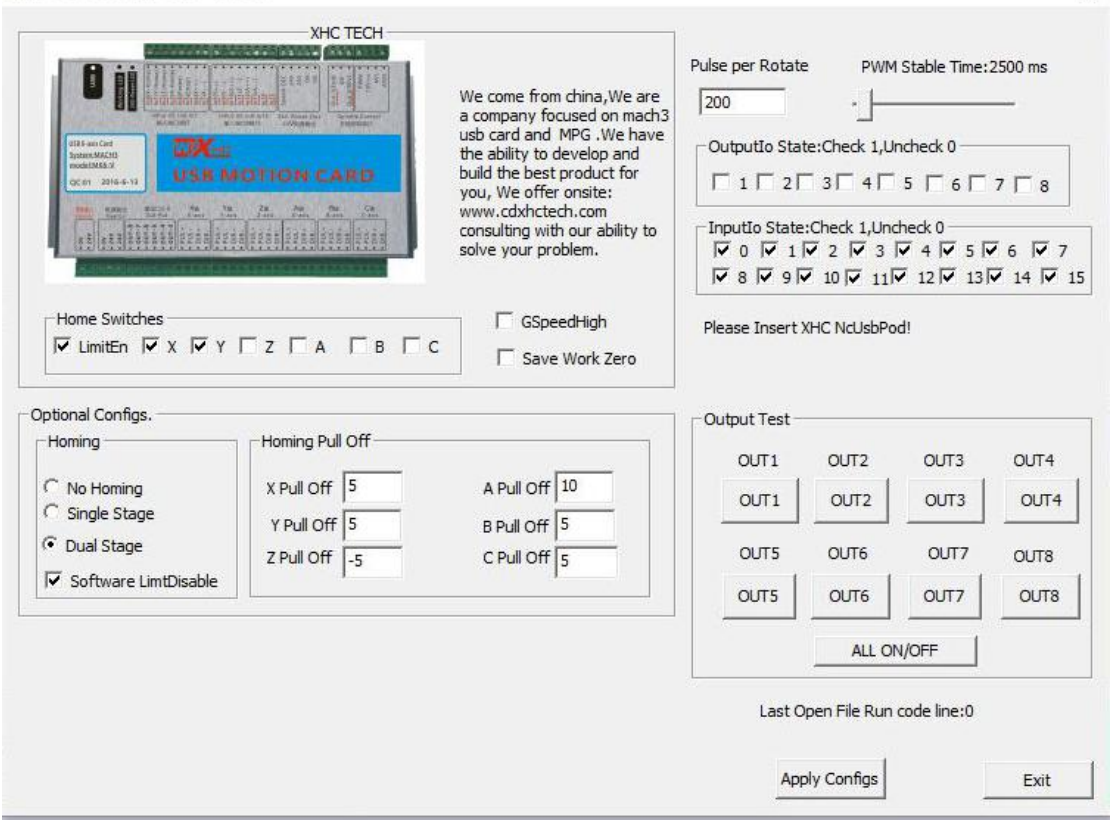

At last, Open

software ,Choose"NcUsbPod-XHC-Mach3-USB-Motion-Card",andChoo

se "Don't ask me this again"

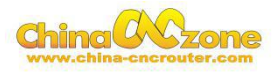

| Your system is showing more | than one control device           |
|-----------------------------|-----------------------------------|
| Please pick the one you wou | Id like this profile to use.      |
| C Normal Printer port       | Operation.                        |
| ReUsbPod-XHC-Ma             | ach3-USB-Motion-Card              |
| G No Device                 | Choose                            |
| C No Device                 | "NcusbPod-XHC-Mach3-USB-Motion-Ca |
| ○ No Device                 |                                   |
|                             |                                   |
| Dont ask me this again      | ок                                |

All above, The MACH3 installation and setting is finished.

# Detail

Maximum clamping diameter of three-jaw chuck is 60mm

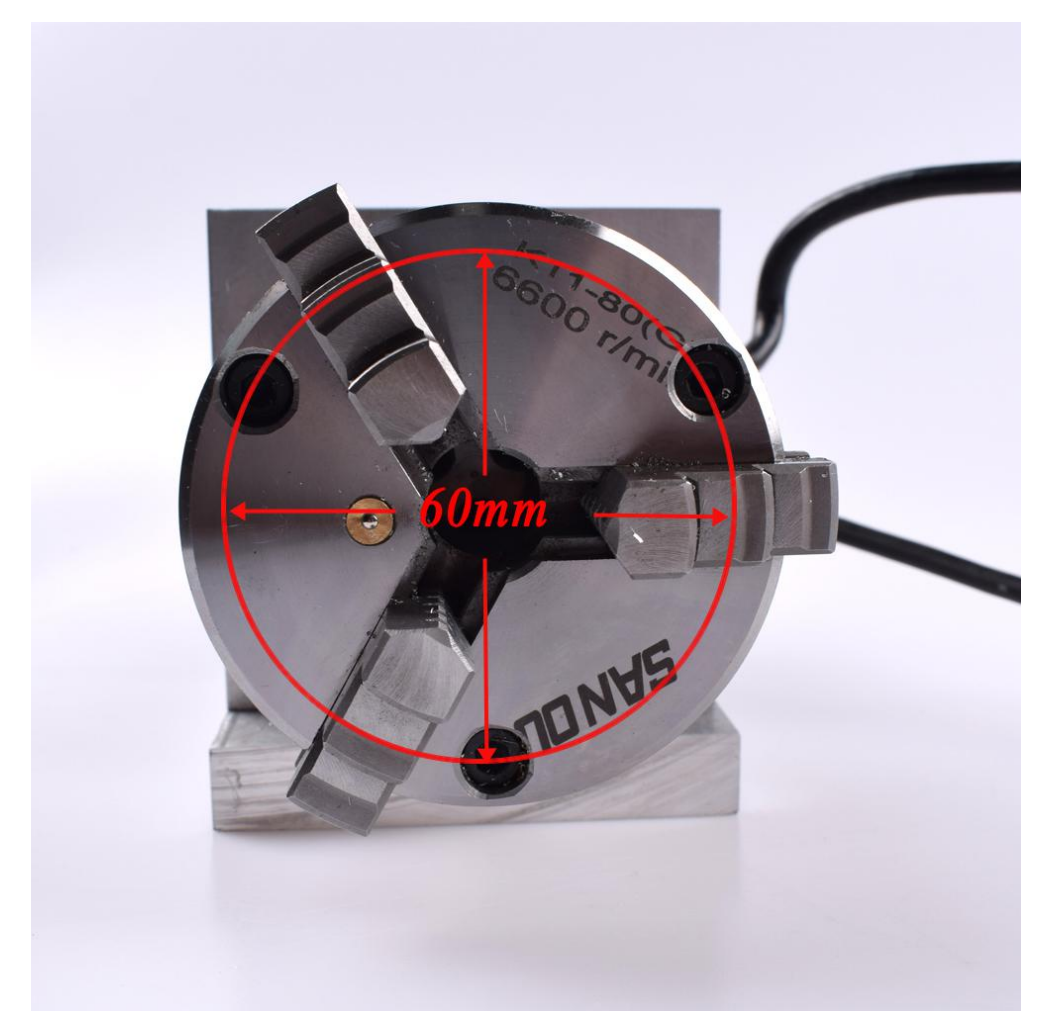